## Vejledning til sløjfning af olietank på Byg og Miljø

- Åben siden: www.bygogmiljoe.dk
- Indtast adressen hvorpå olietanken er og tryk SØG.

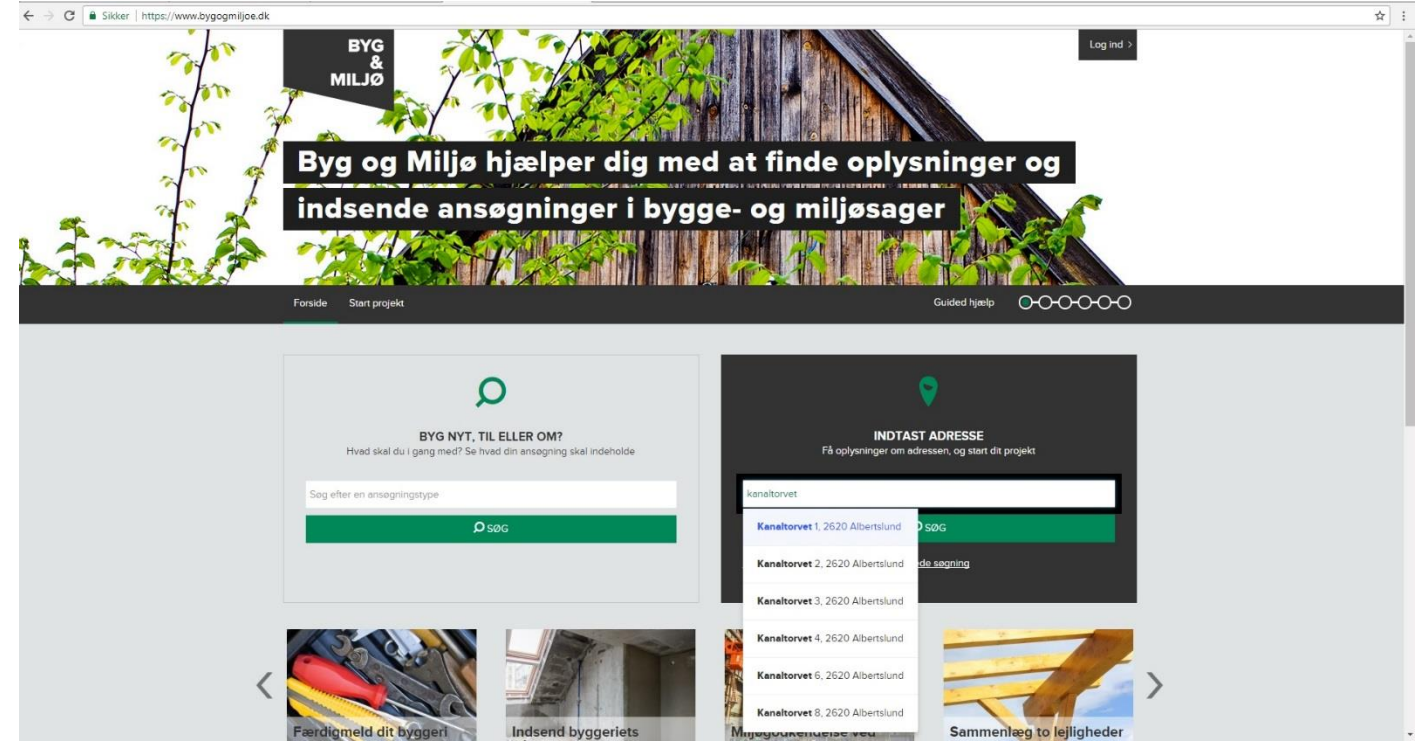

Adressen vises på kortet – tryk "Start dit projekt her"

## Søgning

På denne side kan du fremsøge et sted og få oplysninger om udvalgte forhold, der kan være relevante, før du starter dit projekt på stedet.

Efter valg af ansøgningstype vises samtlige relevante forhold under "Forhold der kan påvirke din sag".

Du kan vælge imellem at søge på adresse, matrikel eller ejendomsnummer. Som virksomhed kan du også søge på CVR nummer.

## Søg

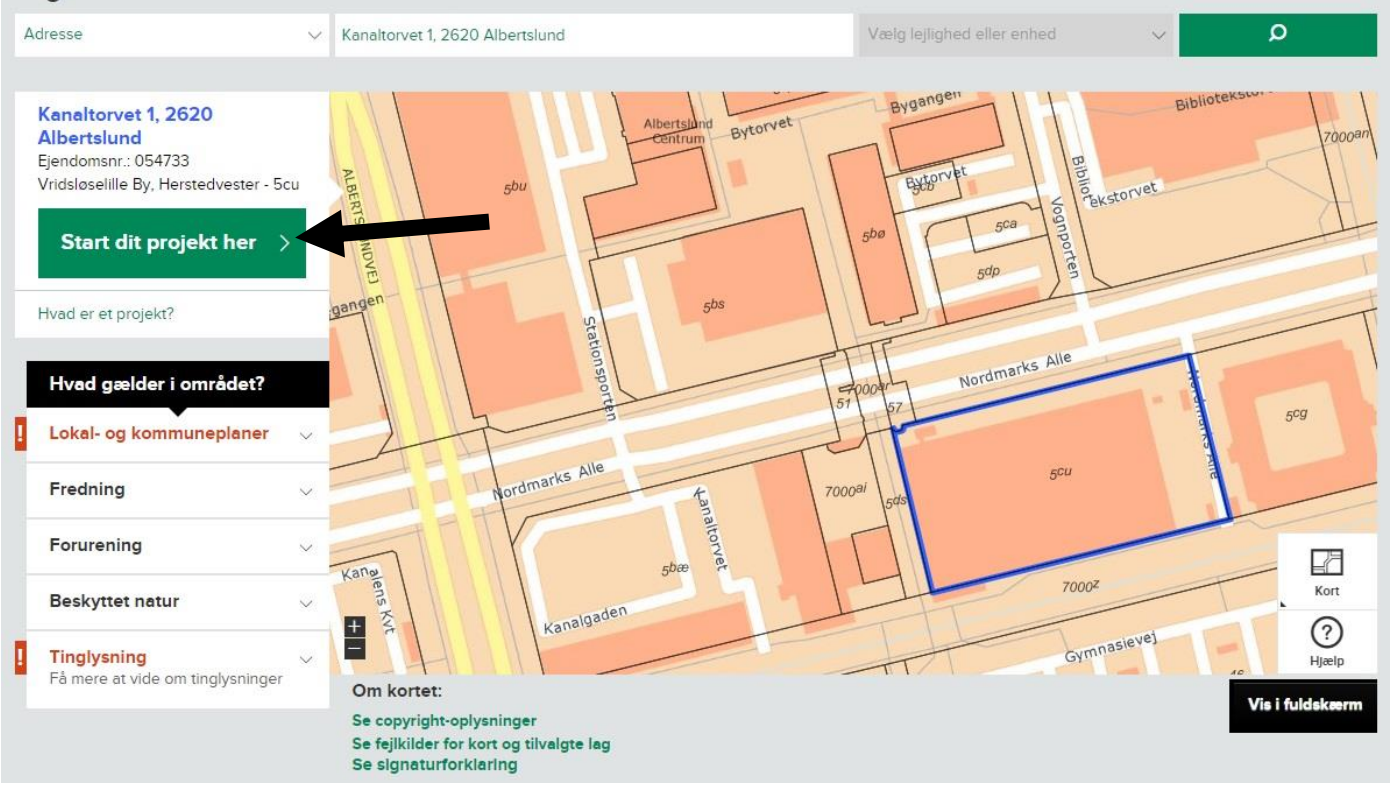

• Tryk på "Vand, varme, affald, energi, miljø og natur" og tryk på "Fortsæt" ved underpunktet Olietanke.

| Ig hvilke ansøgningstyper, der skal indgå i dit projekt på det valgte sted                                                                                                    |               |
|----------------------------------------------------------------------------------------------------|---------------|
| Kanaltorvet 1, 2620 Albertslund<br>Antal ansogningstyper:<br>D Ansogningstype tilføjet<br>Als ansogningstyper                                                                                                    | Vis projekt > |
| ulige ansøgningstyper                                                                                                    |               |
| baggrund af den adresse, du har valgt, vises de mulige ansogningstyper (altså det du onsker at soge om, f.eks.<br>·aitan eller ændring af altan").                                                                                                    |               |
| du ikke umiddelbart finde den ønskede ansøgningstype, kan du søge i nedenstående felt.                                                                                                    |               |
| kan også vælge at gå til en side med alle mulige ansøgningstyper.                                                                                                    |               |
| g efter en ansogningstype O                                                                                                    |               |
| Vybygning<br>II du opfore et nyt hus, garage, tagterrasse m.v.?                                                                                                    | $\sim$        |
| Ilbygning<br>Il du lave en tilbygning eller ændre brugen af eksisterende bygning?                                                                                                    | $\sim$        |
| Ombygning og ændring<br>Il du forandre et eksisterende byggeri?                                                                                                    | Y             |
| iedrivning<br>II du rive ned?                                                                                                    | ~             |
| Vand, varme, affald, energi, miljo og natur<br>VI du anmelde en olletank, anlægge et jordvarmeanlæg, ændre regn- og spildevandsforhold, soge om<br>ndvindingstilladelse, lave ændringer i naturområder (fx dræne, ændre diger, grave en sø/vandhul, tilplante) m.v.?    | ^             |
| Affeld<br>Hvis du har affald fra renovering eller nedrivning af bygninger eller anlæg, hvor der i alt fremkommer mere end 1 ton<br>affald, eller byggearbejdet vedrorer mere end 10 m² af en bygning eller et anlæg, eller affaldet indeholder miljofarlige<br>stoffer. | + Tiifej      |
| Jordvermeenleeg<br>Ansogning, anmeldelse eller sløjfning af vandrette og lodrette jordvarmeanlæg                                                                                                    | Fortsæt > ?   |
| Olletanke<br>Anmeidelse, sløjfning og afmelding af olletanke                                                                                                    | Fortsæt > ?   |
| Energirenovering                                                                                                    | + Tilføj      |

• Følgende billeder popper op, vælg først sløjfning af olietank (du skal kun anmelde olietank hvis du etablerer en ny tank) dernæst om det er en aktuel sløjfning eller en sløjfning der er foretaget for længere tid siden og tryk på "+ Tilføj". Her vælges aktuel sløjfning af olietank.

| Oliotanko                                                                                                    | Sløjfning af olietank                                                                                                    |
|----------------------------------------------------------------------------------------------------|----------------------------------------------------------------------------------------------------|
| Olletarike                                                                                                    |                                                                                                    |
| Ansogningstypen omfatter kun olietanke under 6.000 liter. Ved øvrige olietanke skal du rette henvendelse<br>til kommunen. | Siøjfning af olletank                                                                                                    |
| Anmelde olletank<br>Tilføj ansøgningstype, hvis du vil anmelde en overjordisk eller<br>nedgravet olletank + Tilføj        | Tilføj ansøgningstype, hvis du vil anmelde en aktuel sløjfning , dvs. en sløjfning hvor du har<br>nærmere kendskab til tankoplysninger Historisk sløjfning af olletank. |
| Sløjfning af olletank<br>Afmelding af en olletank                                                                         | Tilføj ansogningstype, hvis du vil anmelde en historisk sløjfning, dvs. sløjfningen er foretaget for<br>længere tid siden, formentlig af en tidligere ejer<br>+ Tilføj  |
|                                                                                                    | ¥ *                                                                                                    |
| Annullér                                                                                                    | <tilbage annuller<="" td=""></tilbage>                                                                                                    |

• Log ind med Nem Id, hvis du endnu ikke har gjort det, tryk på "Log ind og gem projekt" for at komme til log ind siden.

• Tryk "vis sag og udfyld dokumentation" så fremkommer nedenstående side. Samtlige 10 felter skal besvares. Felterne besvares ved at trykke på "besvar" hvorefter feltet besvares.

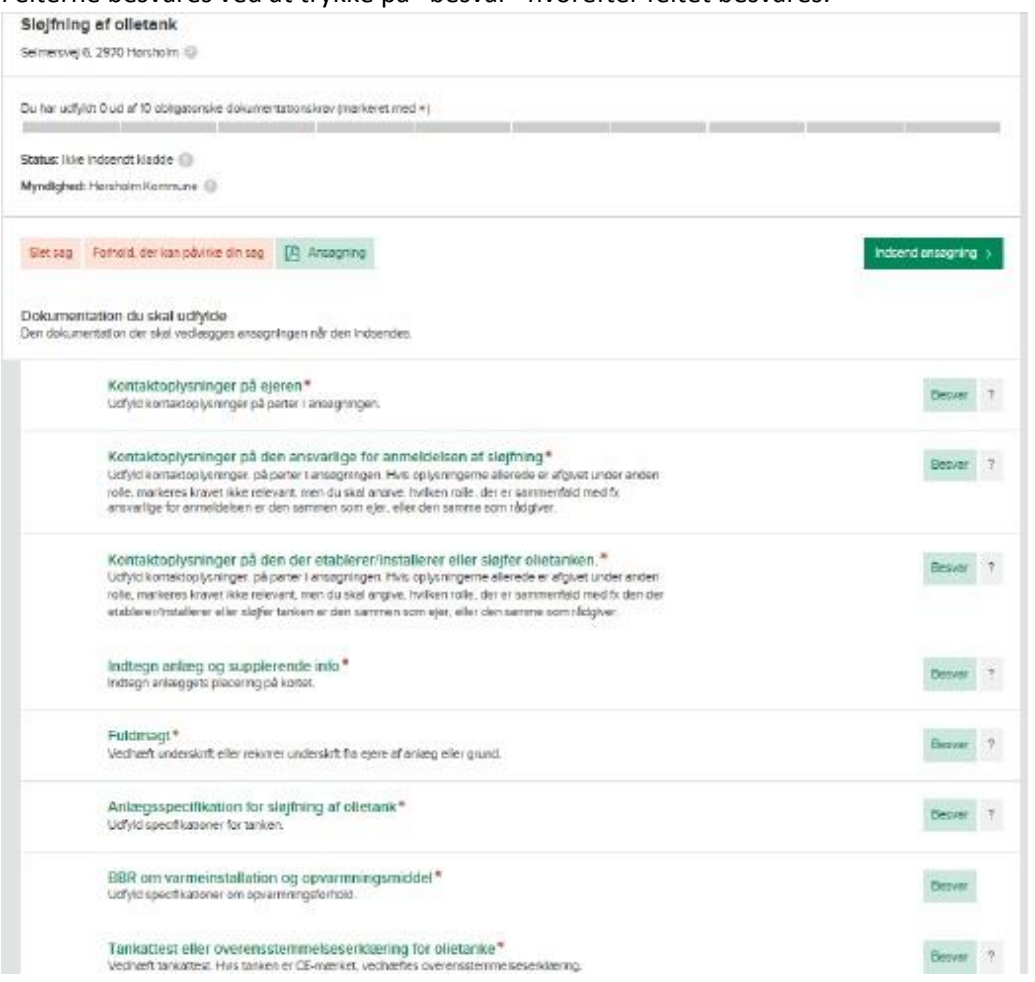

• Visse felter skal ikke nødvendigvis udfyldes. Der trykkes "jeg mener ikke, at dette dokumentationskrav er relevant for denne ansøgning" det børe begrundes når denne mulighed benyttes. Når et felt er udfyldt afsluttes det ved at trykke "klar til indsendelse".

| ✓<br>estyles | Kontaktoplysninger på ejeren *<br>Udfyd kontaktoplysninger på paner i ansegningen                                                                                                    | Redigér                        | 7 |  |  |
|--------------|----------------------------------------------------------------------------------------------------|--------------------------------|---|--|--|
| l.<br>Suga   | Konsaktoplysninger på den ansværlige for anmeldelsen af slajfhing *<br>Udfyd konsistoplysninger, på panter i anægringen. Hik oplynningente alkinde er afgivat under anden<br>rolle, markenes ketvet likke relevant, men du skal engive, hillken rolle, der er semmenfeld med fix<br>ansvarlige for anmeldelsen er den sammen som ejer, eller den samme som rådgiver.                                | Luk                            | ? |  |  |
|              | . Kontaktoplysninger på personer og finnser, som har relationer til ansagningen eller anlægger.                                                                                                    |                                |   |  |  |
| 7            | Sing mener Idde, at dette dokumentationskrav er relevant for danne ansagning                                                                                                    |                                |   |  |  |
| 1            | Andor Degrandelse                                                                                                    |                                |   |  |  |
| /            | Her Kowr onenovyk in in a se a                                                                                                    |                                |   |  |  |
|              | Bling<br>Vedneet billing                                                                                                    | Per til indsendelse Gem og til |   |  |  |
|              |                                                                                                    |                                |   |  |  |
|              | Kontaktoplysninger på den der etablerer/installerer eller sløgter olletaniken. *<br>Udvid kontaktoplysninger på parer i enzepringen. His oplysningeme ellerede er efginet under anden<br>relie, markeres konvetsike rejevan; men du skal angive, hvilken rolle, der er sammenfald med fit den der<br>etablerenhistallerer eller sløfer tanken er den sammen som ejer, eller den samme som rådgiver. | <b>T</b> Besver                | 7 |  |  |
|              | Indtegn antæg og supplerende info*<br>Indtegn antæggets pisceling på kortet.                                                                                                    | Desvar                         | 7 |  |  |
|              | Fuldimage*<br>Vecheet underskrift eller rekvirer underskift fre ejere af anlæg eller grund.                                                                                                    | Besve                          | 9 |  |  |
|              | Anlægsspecifikation for sløfning af oliøtank*<br>Udjyd geofikationer for tanken.                                                                                                    | Besvar                         | ? |  |  |
|              |                                                                                                    |                                |   |  |  |

- I feltet "anlægsspecifikationer for sløjfning af olietank" skal oplysninger om olietanken anføres. Du kan finde de oplysninger kommunen har om din olietank på <u>www.ois.dk</u> hvor du søger på adressen og under fanen BBR-grund kan se de tekniske anlæg (olietanke) der er registreret på din grund.
- Du kan også finde oplysninger om olietanken på <u>www.weblager.dk</u> hvor gamle bygge- og miljøsager fra din ejendom er tilgængelige.
- Når samtlige felter er udfyldt trykkes "indsend ansøgning", kontroller kontaktoplysninger og bekræft at oplysningerne er fyldestgørende og tryk "indsend ansøgning"

Ansøgningen er nu indsendt til Albertslund Kommune som behandler sagen hurtigst muligt. Hvis anmeldelsen er udfyldt korrekt vil du få besked via Byg og Miljø om at sagen er afsluttet, hvis der mangler materiale for at Albertslund Kommune kan afslutte din sag, vil du få besked herom via Byg og Miljø og en påmindelse på mail eller sms.